## **Evaluate and View Transfer Credits**

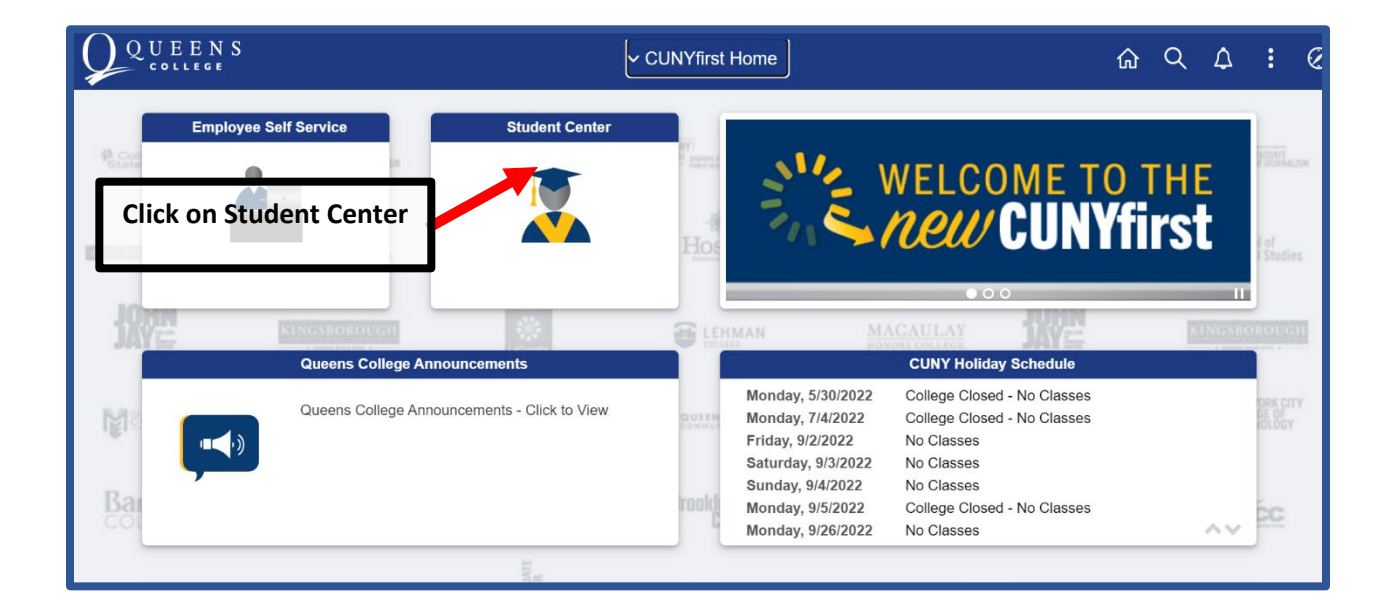

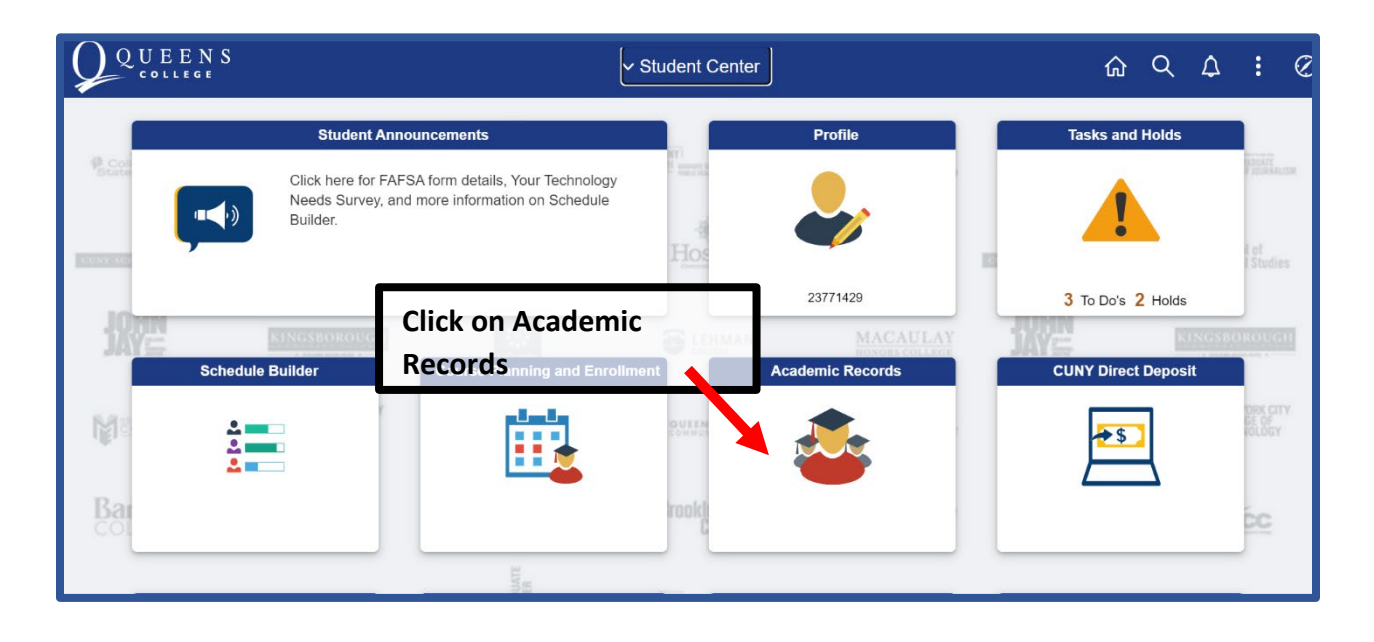

| Select "View<br>Select "Evalu<br>applicable co | v Transfer Credit Report" to<br>uate Transfer Credit" to find<br>ourses towards vour currer | o view applied credits from external Academi<br>d applicable credits from external Academic<br>nt degree | ic Institutions<br>Institutions and apply |
|------------------------------------------------|---------------------------------------------------------------------------------------------|----------------------------------------------------------------------------------------------------|-------------------------------------------|
| Student Center                                 |                                                                                             | View Transfer Credit Report                                                                              | <u>ଜ</u> ୧ :                              |
| Course History                                 | Sourov Ghosh                                                                                |                                                                                                    |                                           |
| 🧓 View Grades                                  |                                                                                             |                                                                                                    |                                           |
| Honors and Awards                              | View Transfer / edit Report                                                                 |                                                                                                    |                                           |
| Milestone                                      | Course Fedits                                                                               |                                                                                                    |                                           |
| Advisors                                       |                                                                                             |                                                                                                    |                                           |
| ePermit                                        |                                                                                             |                                                                                                    |                                           |

Required Core -Mathematical&QuantitativeReasoni

Required Core - English Composition

If "View Transfer Credit Report" selected, view applied credits and

courses here.

Apply for Graduation View Transfer Credit Report Evaluate My Transfer Credit

View Transfer Credit Report Evaluate My Transfer Credit

| Select "Create       | New Unofficial Evaluation" to be                                                                                                    | in application to evaluate p                | reviously taken courses at |
|----------------------|----------------------------------------------------------------------------------------------------|---------------------------------------------|----------------------------|
| External Colleg      | es/Universities                                                                                                    |                                             |                            |
| Student Center       |                                                                                                    |                                             | <u>ଲେ ୯ :</u>              |
| Course History       | Sourov Ghosh                                                                                                    |                                             |                            |
| View Grades          |                                                                                                    |                                             |                            |
| Honors and Awards    | Evaluate My Transfer Credit                                                                                                    |                                             |                            |
| Milestone            | Use this process to evaluate how credits earned at selected institutions may be                                                                                                    | L                                           |                            |
| Advisors             | UNOFFICIAL EVALUATION or select an existing evaluation from the list.                                                                                                    |                                             |                            |
| ePermit              | Create New Unit                                                                                                    | cial Evaluati                               |                            |
| Apply for Graduation | NOTE: Evaluations completed through this process are estimates and are subject to revie<br>official application to transfer and college evaluation of coursework will be required before<br>can be made, and may vary based on major. | y the institution. An<br>inal determination |                            |

 Model Nbr
 1
 Posted

 Institution
 Queens College
 Credit Source Type
 External

 Career
 Undergraduate
 Source Institution
 SL John's University

 Program
 Undergraduate
 Source Institution
 SL John's University

 Termet
 Counting
 Tutate
 External

 2019
 Spring
 THE 1000C
 Ferminal

 Spring ITHE 1000C
 Ferminal
 Required Core

 2019
 Spring INTH 1250C
 Ferminal
 Required Core - English Core

 2019
 2019
 Ferminal
 Required Core - English Core

2019 Spring DNY 1000C Term

\*Select the Academic Career/level: Define your current academic career status. Although there are many options in this drop down, there are only three that you will be choosing between.

1. If you are interested in transferring to Kingsborough Community College, you will choose Undergraduate Kingsborough CC

2. If you are interested in transferring to LaGuardia Community College, you will choose Undergraduate LaGuardia CC

3. If you are interested in transferring to any other CUNY college, you will choose Undergraduate

\*Select the Institution/College: Choose the college you intend to transfer TO

\*Select the semester you plan to transfer: Choose the semester you plan to transfer

\*Select the Academic Program: Choose Undergraduate

Click 'Next' to continue

## Transfer Credit Evaluation Information

Find the academic career, program of study, academic major, and term information to which your coursework will apply.

| *Select the Academic Career/level:         | Undergraduate 🗸    |
|--------------------------------------------|--------------------|
| *Select the Institution/College:           | Queens College 🗸 🗸 |
| *Select the semester you plan to transfer: | 2022 Fall Term 🗸   |
| *Select the Academic Program:              | Undergraduate 🗸    |
| * Required Field                           | Cancel Next        |

This is where you will choose which college you are transferring from.

## Transfer Credit Source Information

| Find the institution where you completed the                                                          |               | Set           | elect the college you are interested in<br>ansferring credits from: |
|----------------------------------------------------------------------------------------------------|---------------|---------------|---------------------------------------------------------------------|
| find the name of the school you attended or<br>are currently attending, it does not imply that        | Select<br>One | Source Career | Source Institution                                                  |
| coursework will not transier. Prease<br>contact the Admissions/Records office for more<br>nformation. |               | Undergraduate |                                                                     |
| Q                                                                                                    |               | Undergraduate |                                                                     |
|                                                                                                    |               | Undergraduate |                                                                     |
|                                                                                                    |               | P             | Previous Next                                                       |

If the school you are transferring from is not a CUNY College, click the Lookup tool on the left (skip to page 9 for more information). It is important to note that if you do not find a school listed here, it **does not** mean that you will not get credit for that coursework.

NOTE: You may only make one selection. If you are transferring credit from multiple schools a separate evaluation must be done for each one.

After selecting a CUNY College, the system will display all enrollment for that college. You will also see any courses in progress that don't yet have grades, but these will not be evaluated in the next step. After pressing submit, you can review your unofficial transfer evaluation.